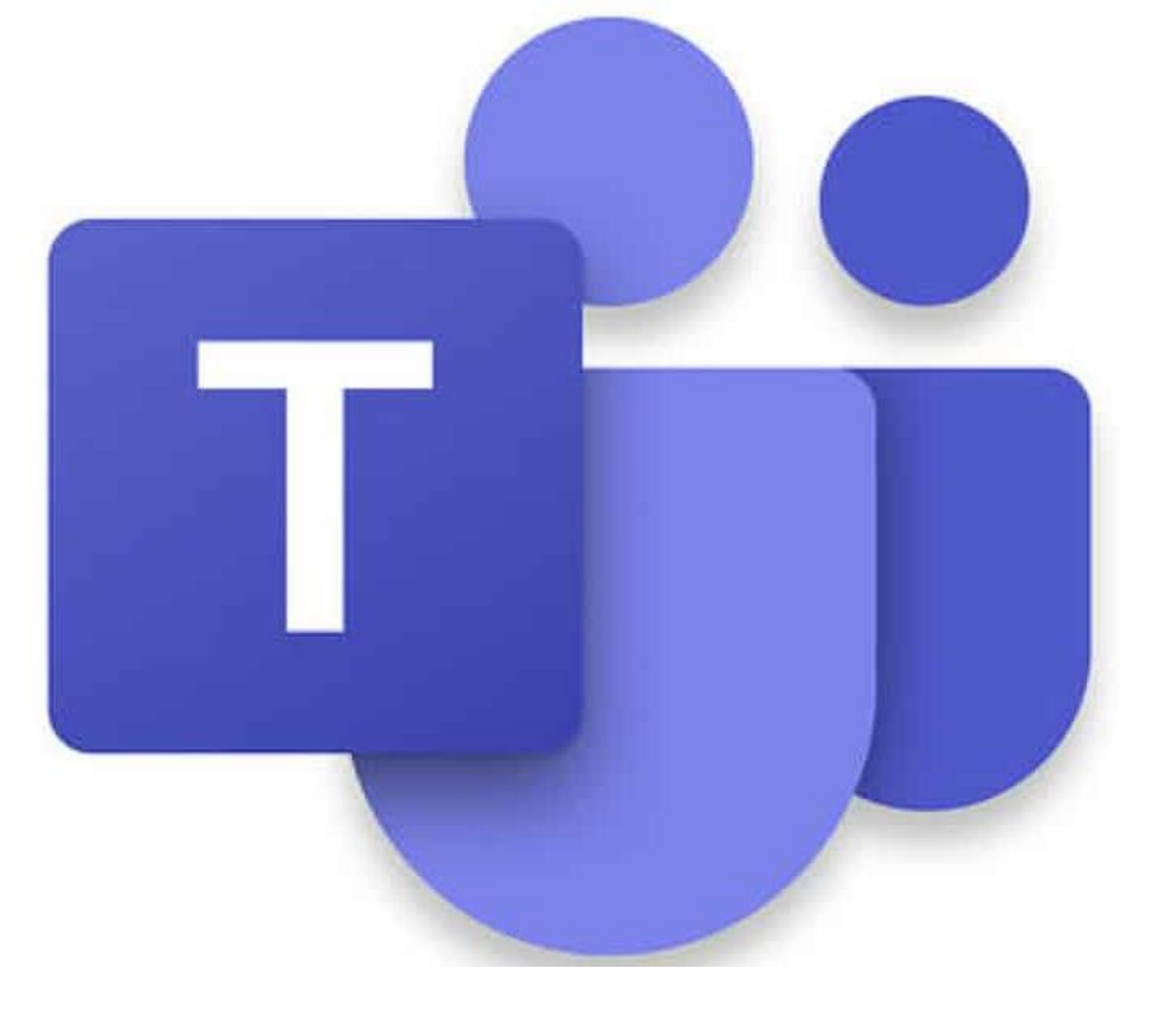

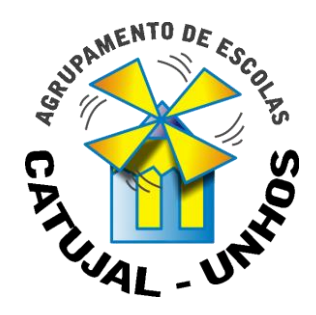

Noções gerais Como usar Microsoft Teams

Versão ALUNO

# • Entrar no office 365

**1º passo:** Na **página do agrupamento** clicar em:

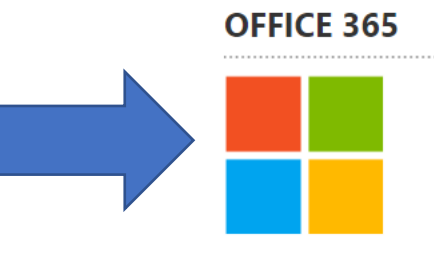

**2º passo:** Quando aparecer a seguinte caixa, colocar o email e clicar em **"iniciar** sessão".

A seguir ao **a**, colocar o número do vosso cartão de aluno **aqui**.

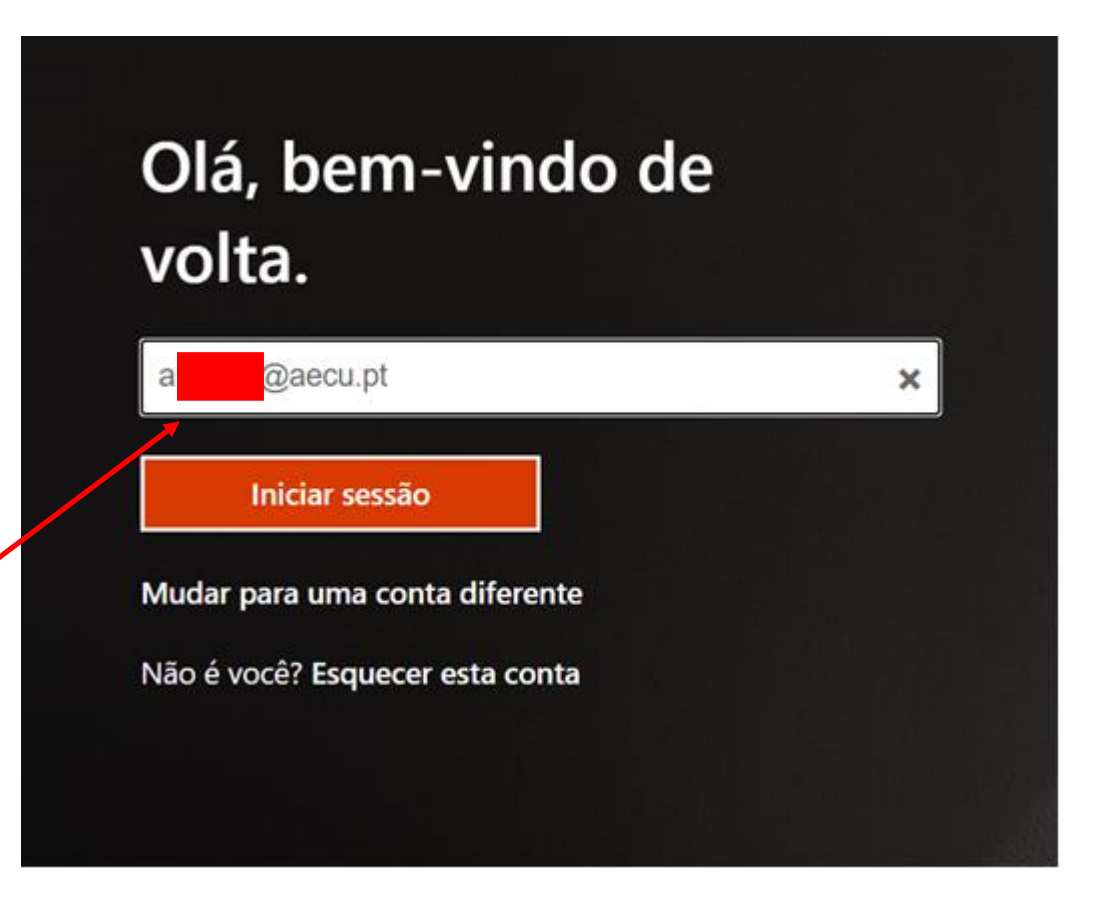

# **3º passo:** Inserir a **palavra passe** e **"Iniciar sessão"**

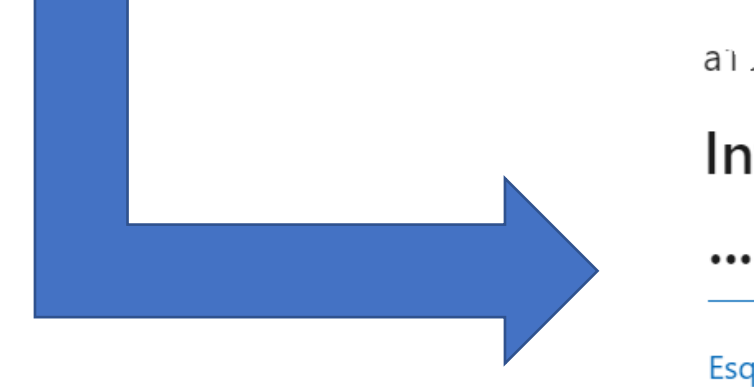

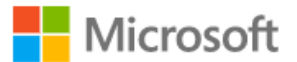

a) رُبر (@aecu.pt

## Introduzir palavra-passe

• • • • • • • • • • • •

Esqueci-me da palavra-passe

Iniciar sessão com outra conta

Iniciar sessão

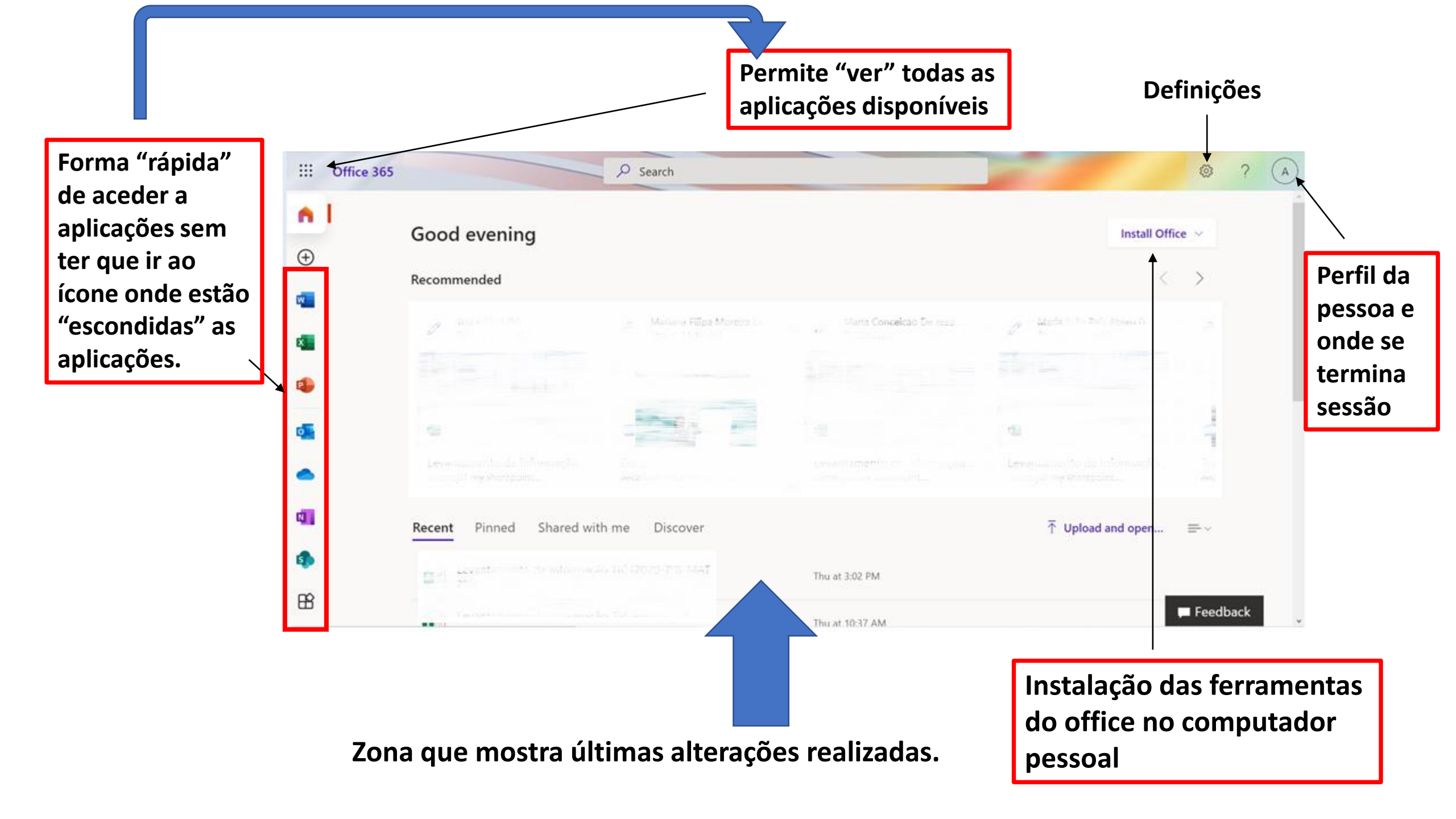

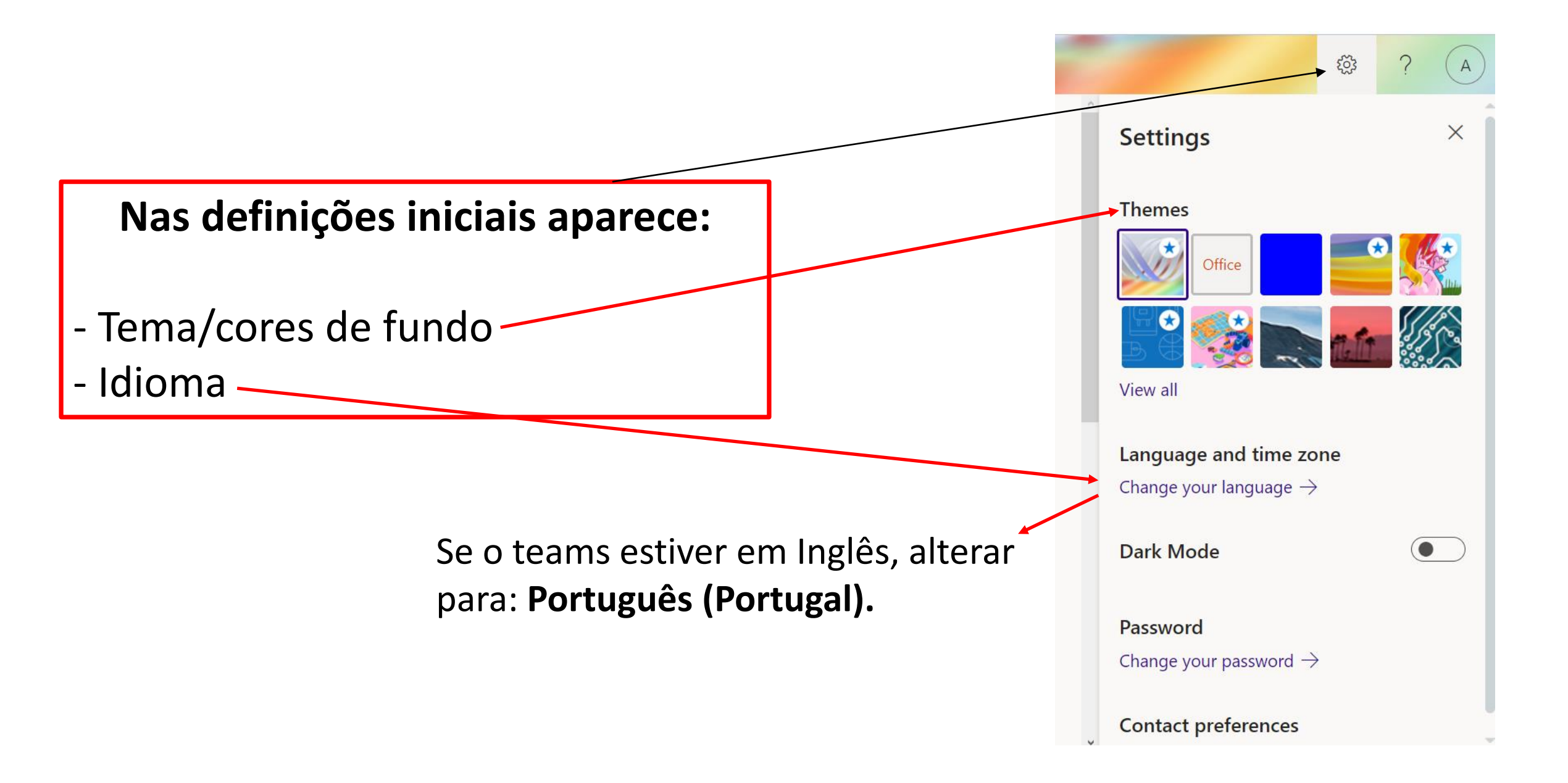

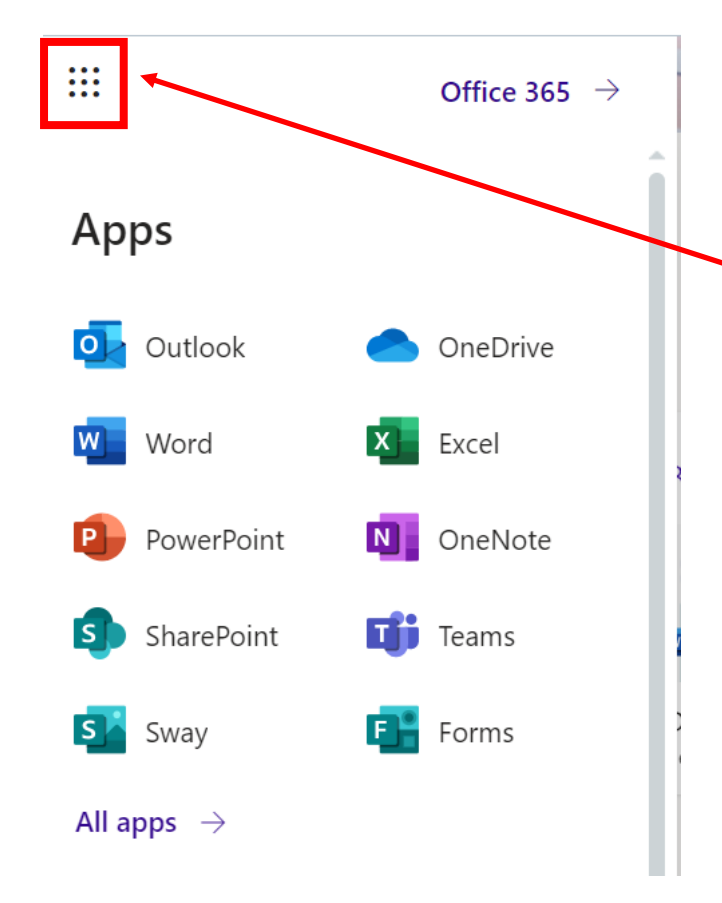

# Clicando nas aplicações disponíveis aparece:

- Outlook (email institucional);
  - **OneDrive** (gravar e armazenar trabalhos);
- Word (editor de texto);
- Excel (folha de cálculo);

S

- PowerPoint (apresentações);
- **OneNote** (bloco de notas digital);

**Teams** (Onde estão as tuas **aulas** com a respetiva disciplina);

# • Teams

### **Microsoft Teams**

Se o computador estiver muito sobrecarregado, é preferível usar a **aplicação web.** 

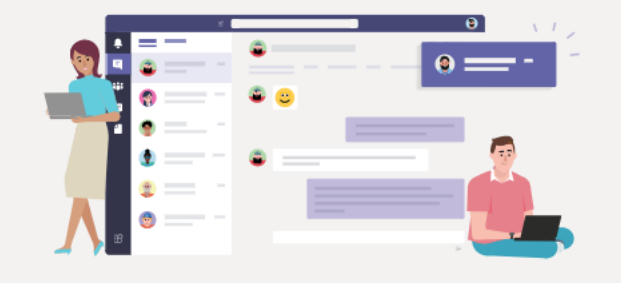

Descarregue a aplicação de ambiente de trabalho do Teams e aumente a sua capacidade de

Obter a aplicação para Windows

Em vez disso, utilize a aplicação Web

Podemos instalar a aplicação no nosso computador pessoal e aceder diretamente ao teams.

Informações legais Privacidade e Cookies © 2021 Microsoft

Funciona como local onde estão todas as tuas notificações de trabalhos, reuniões ou materiais de estudo colocados por professores.

Sempre que for necessário ver algo sobre uma disciplina, clicar na disciplina em baixo e podemos lá ver **trabalhos e materiais de estudo.** 

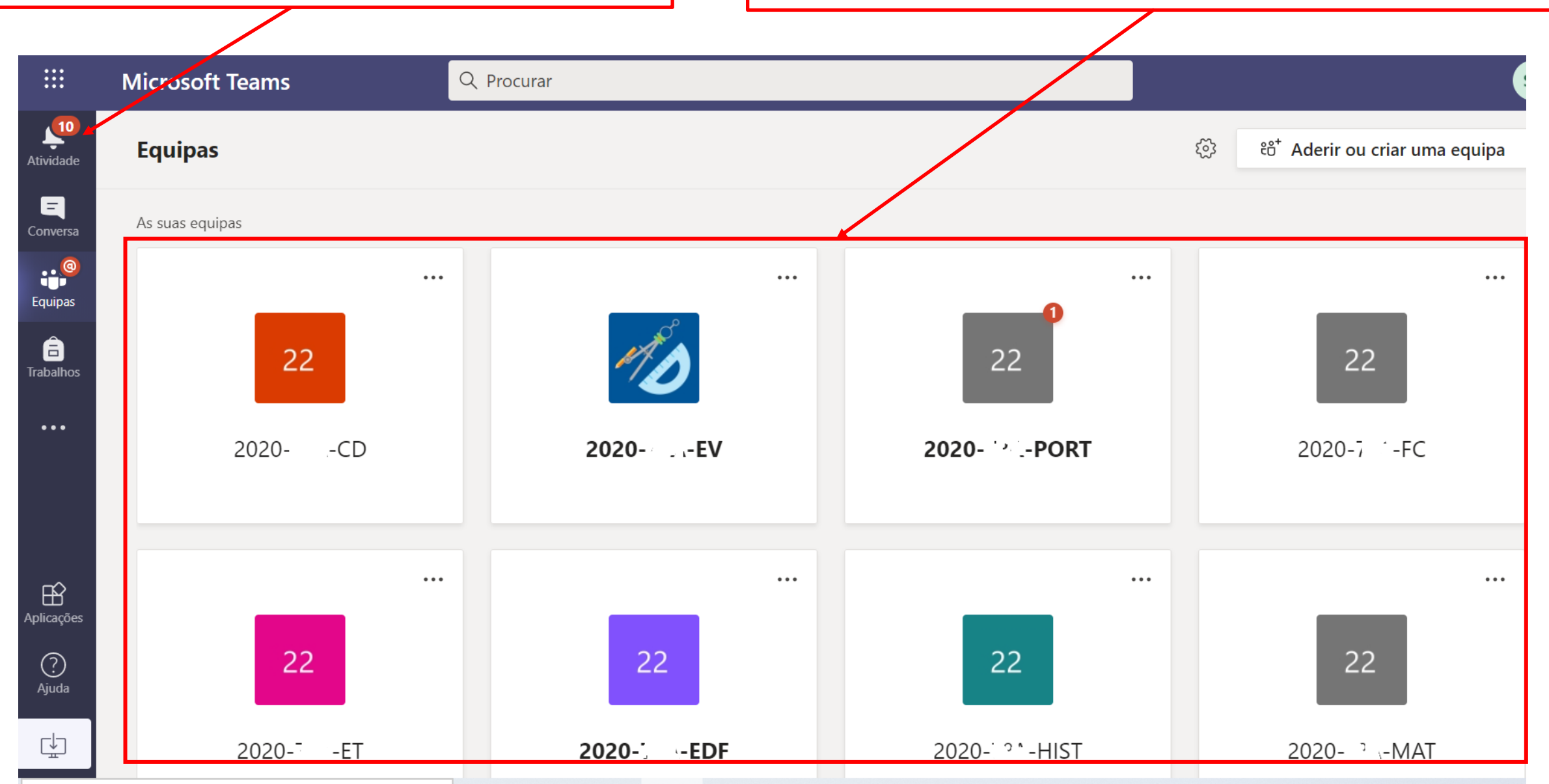

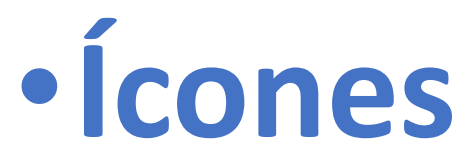

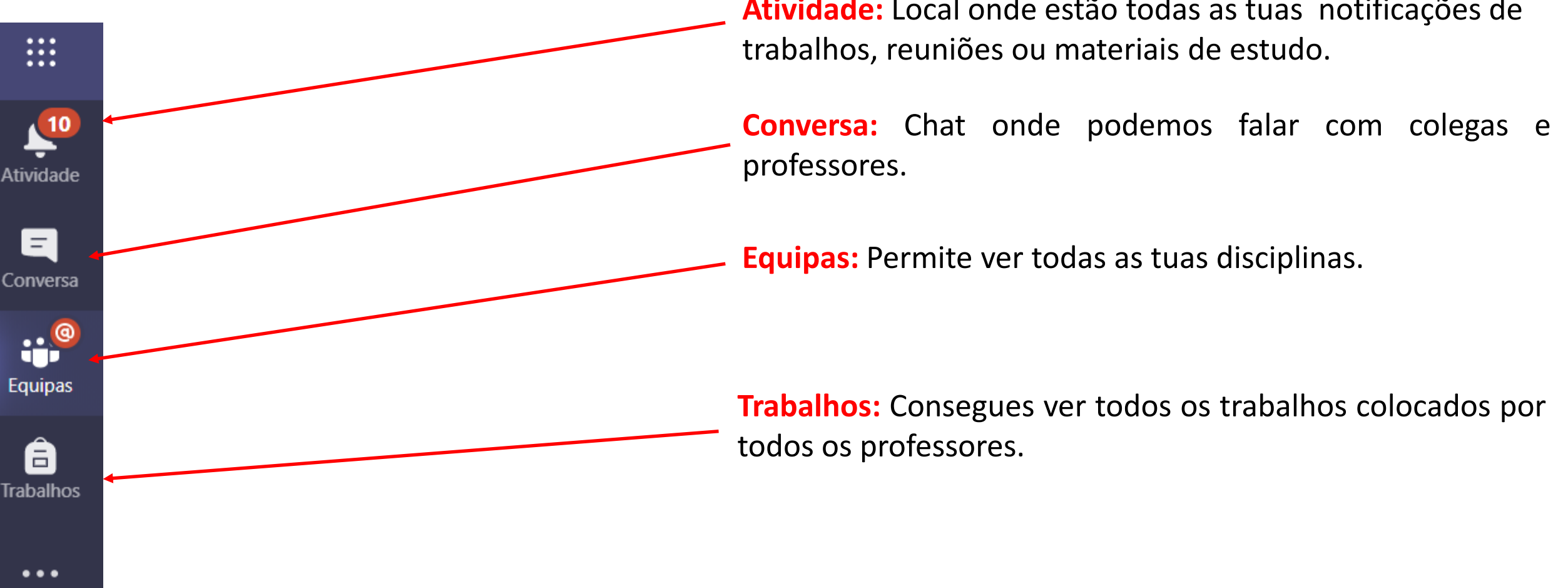

Atividade: Local onde estão todas as tuas notificações de

## • Quando clicamos numa equipa:

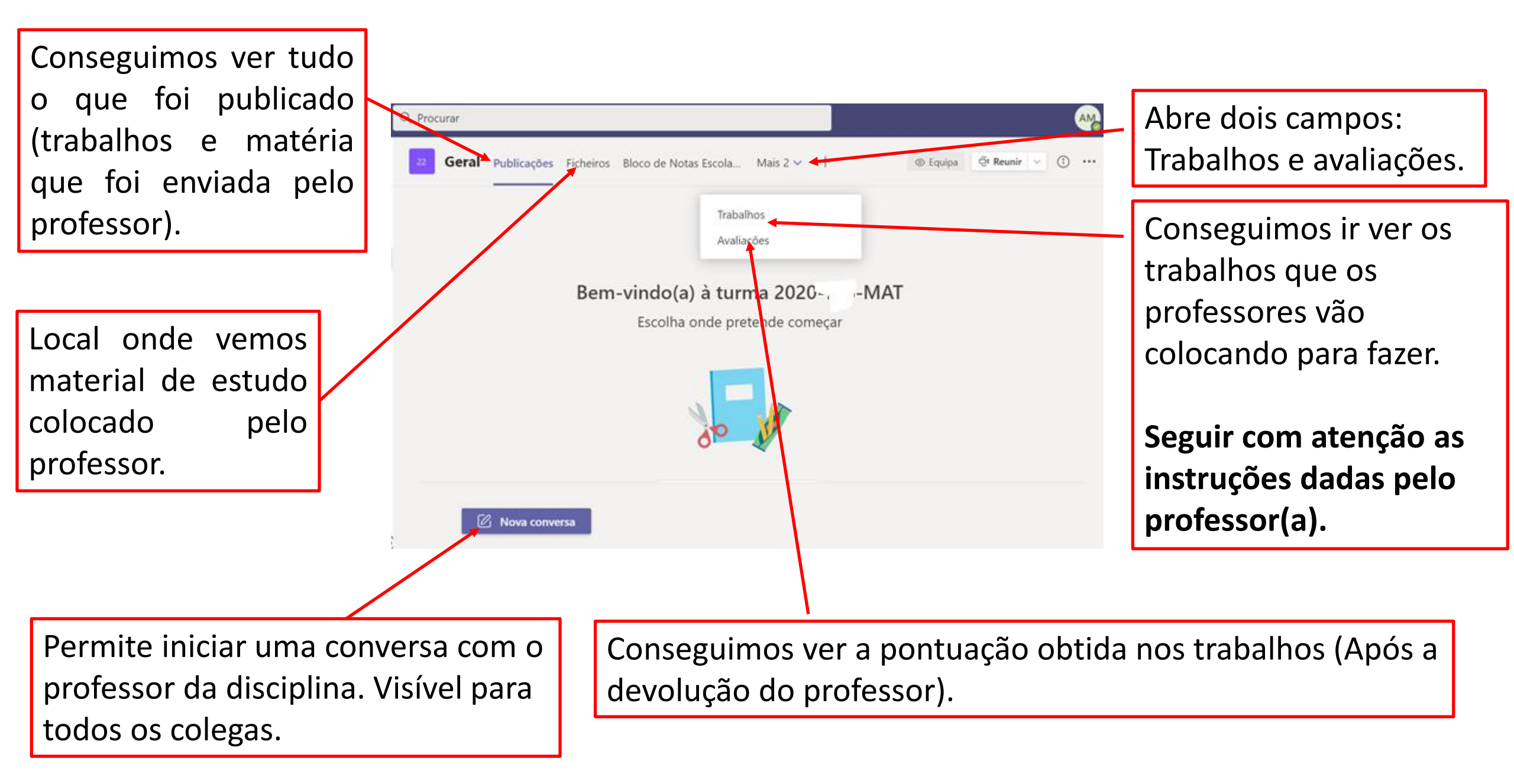

# Aulas síncronas

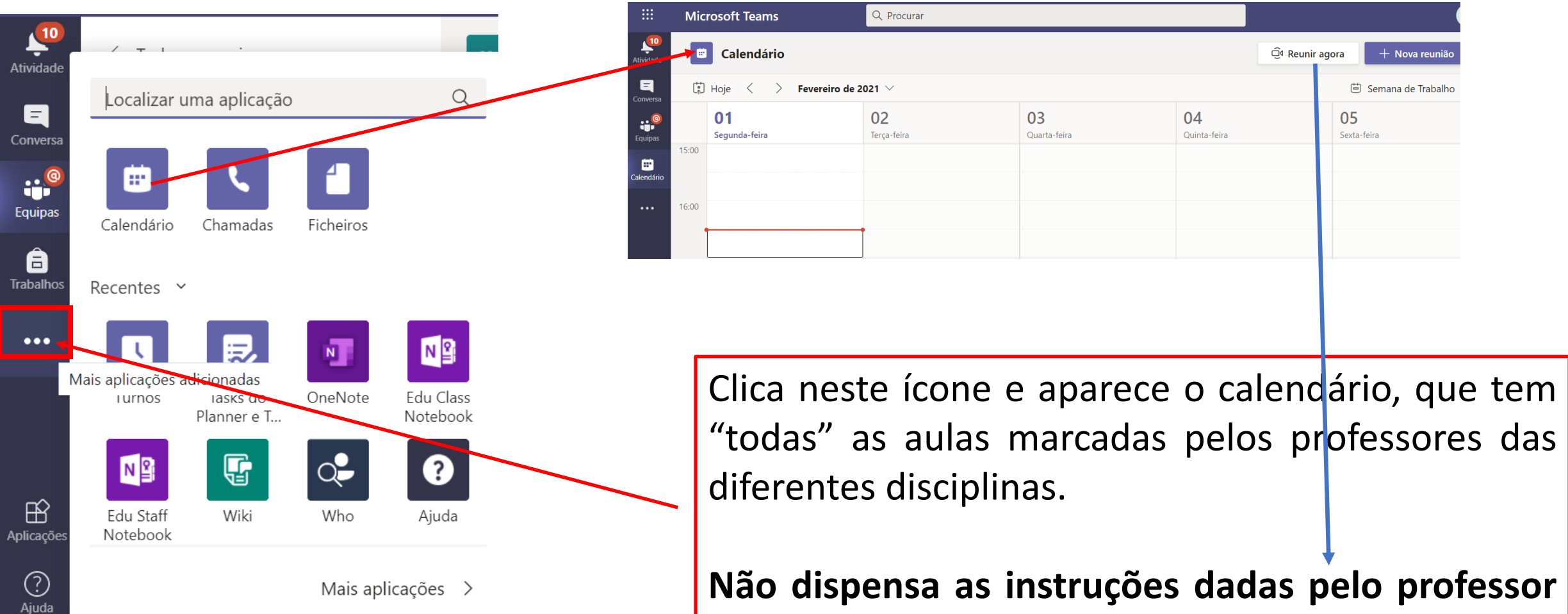

Não dispensa as instruções dadas pelo professor da disciplina, pois o professor pode não agendar no calendário. Para participar basta clicar na reunião e depois aparece o botão "**Participar**".

### Vista no teams:

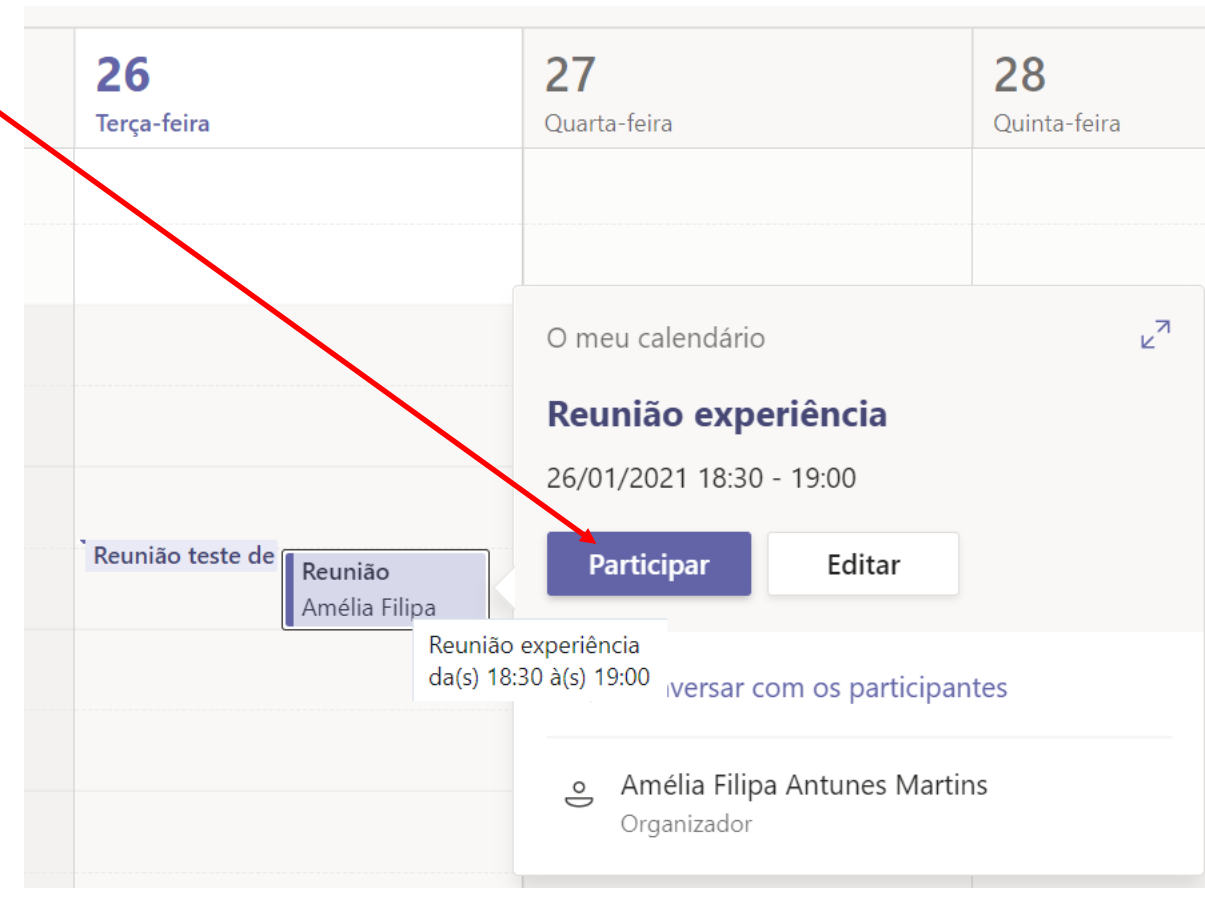

# • Como ver e devolver trabalhos:

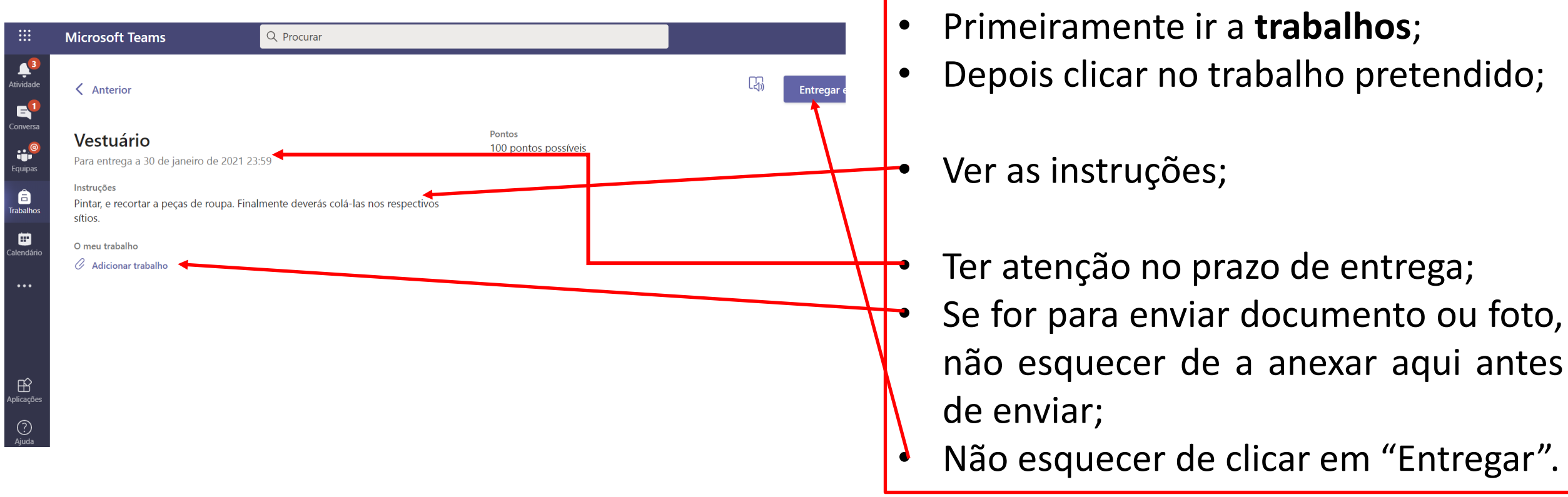

## Nota importante:

Se o trabalho consistir no preenchimento de um **questionário** (onde o professor dará o link), **nunca esquecer de submeter** o questionário no fim.

<u>Só depois</u> vens ao **teams entregar** e deixar uma mensagem ao professor a dizer que já concluíste a tarefa no formulário. <u>Não é necessário anexar nada no teams</u>.

# • Durante uma aula:

# Regras de Netiqueta Como proceder durante uma aula síncrona

## NOTA:

O professor (que é o organizador da sessão) pode, gerir todas as permissões do aluno no teams durante a aula, e fazer com que as regras de conduta da aula síncrona sejam cumpridas.

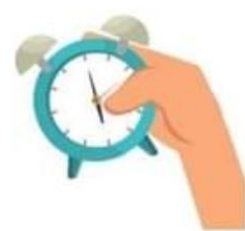

### **Respeitar horários**

Respeita o horário que te fai enviado pelo/a professor/a, no dia e na hora para estares a trabalhar em momento sincrono (direto com a câmara e microfone) ou assíncrono (realização de outras tarefas com prazos de entrega)

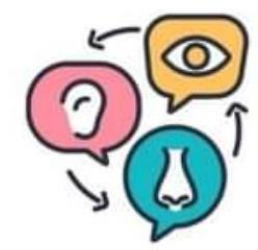

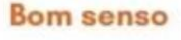

Tem bom senso no que publicas ou escreves e principalmente na forma como o dizes. A boa educação online deve ser a mesma do presencial

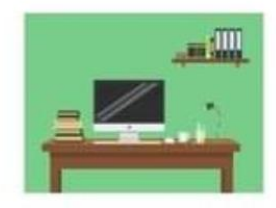

#### Organiza o teu espaço

a. Um local com boa luz natural, onde sejas bem visível pela tua câmara

b. Antes de uma videoconferência, certifica-te que tens todo o material necessário

c. Encontra um espaço com bom sinal de Wi-Fi

d. Tem uma garrafa de água ou uma peça de fruta perto de ti

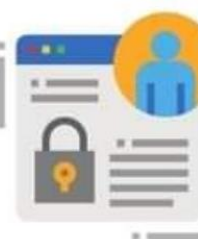

### Cuidados online

Acede apenas a documentos enviados pelo/a professor/a e nunca a outros que não conheces ou não sabes. Se tiveres dúvidas pergunta ao/à professor/a

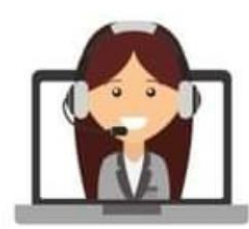

#### Usa auriculares

Se tiveres possibilidade utiliza aurículares, para reduzir o som de fundo e poderes ouvir melhor

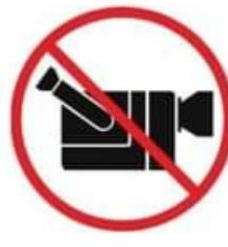

#### **Registos online**

Não graves ou publiques imagens das vídeo aulas, os teus colegas não iriam gostar de saber que foram fotografados ou filmados sem saberem

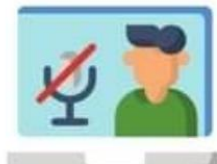

### Ligar/desligar o microfone

a. Quando inicias a aula desliga o microfone para melhor qualidade na comunicação

 b. Liga o microfone apenas quando precisares de intervir, mas desliga-o após essa intervenção

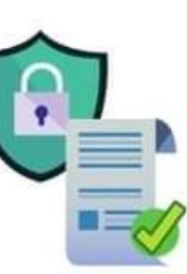

### Direitos de autor

Qualquer informação que retires da internet, identifica sempre o link e a data em que retiraste essa informação (quando não é nosso, dizemos sempre quem é o autor)

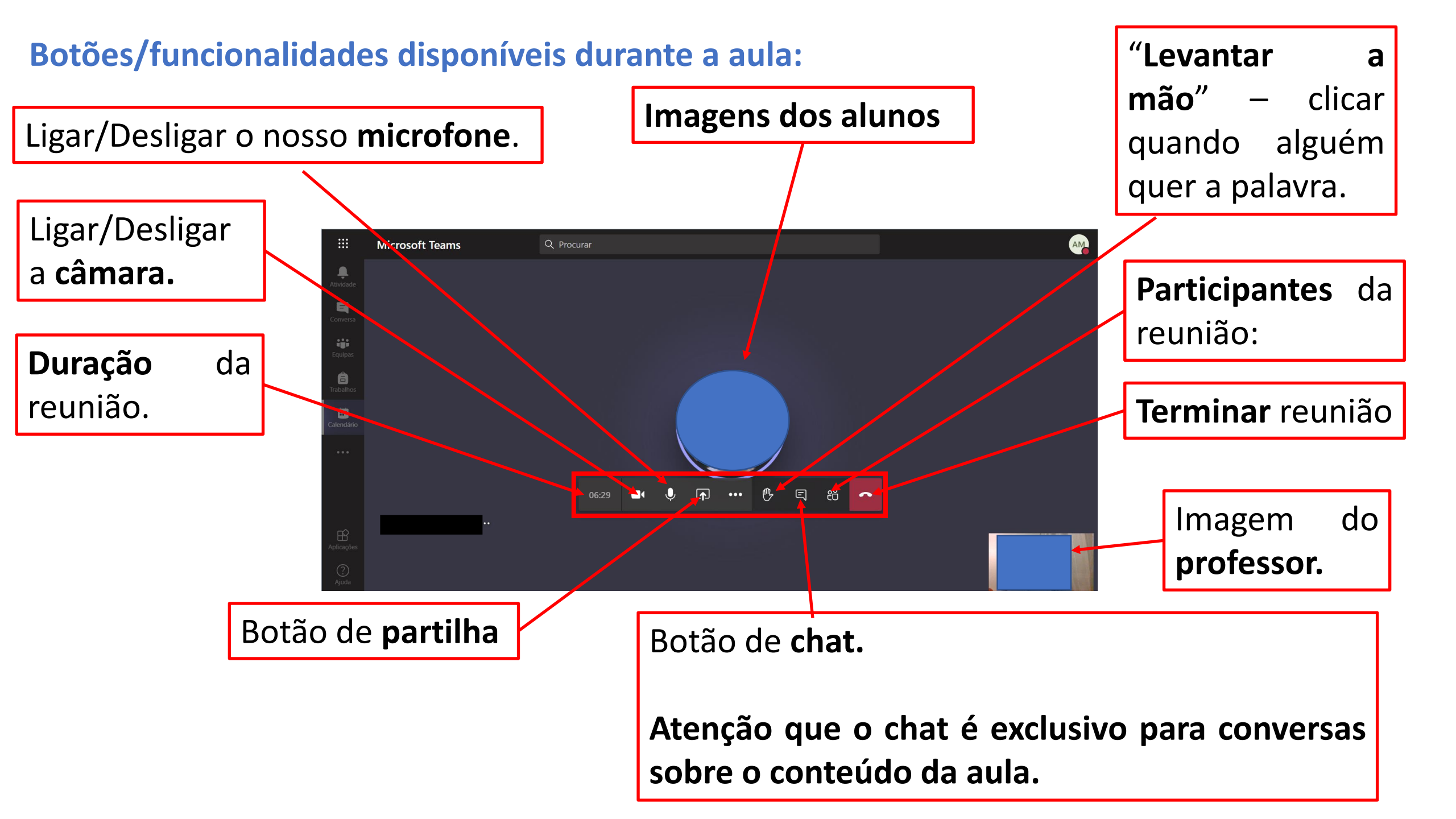

### Armazenar documentos na "nuvem" (One Drive):

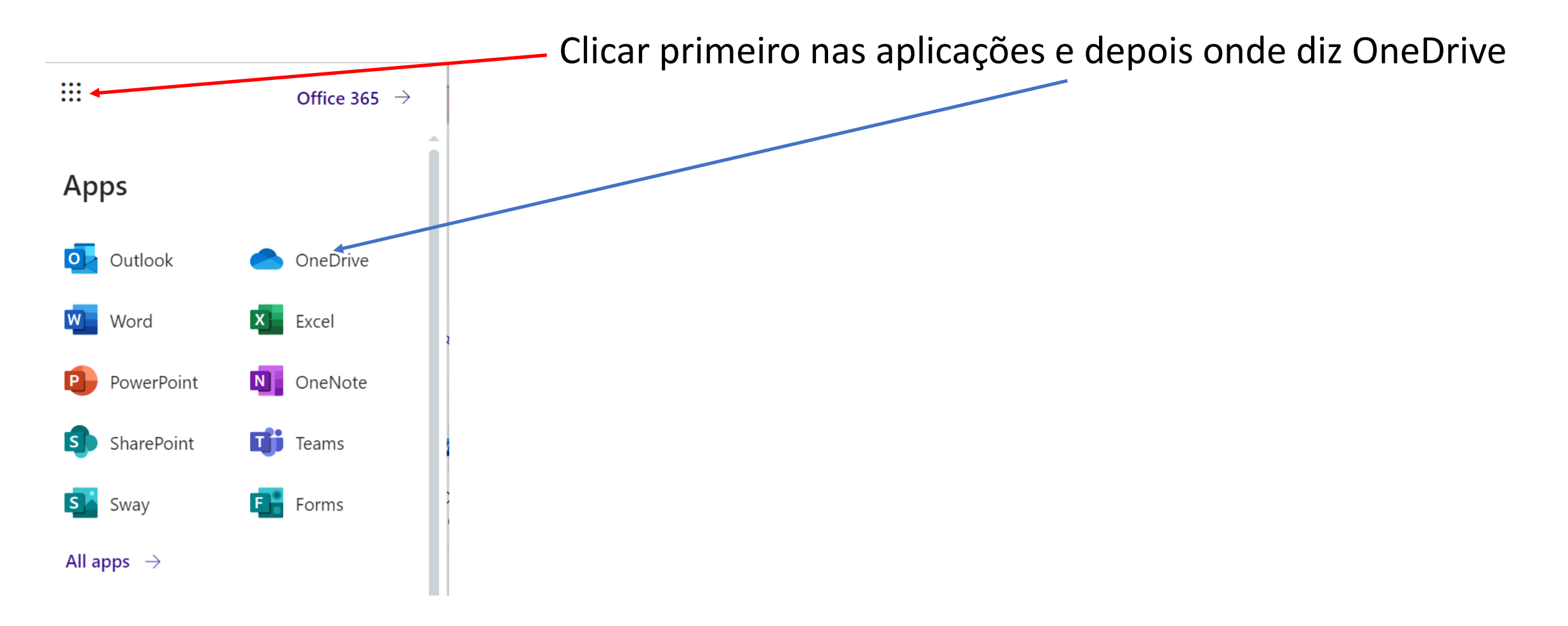

# Para carregar basta clicar em carregar ou arrastar o ficheiro para **aqui**

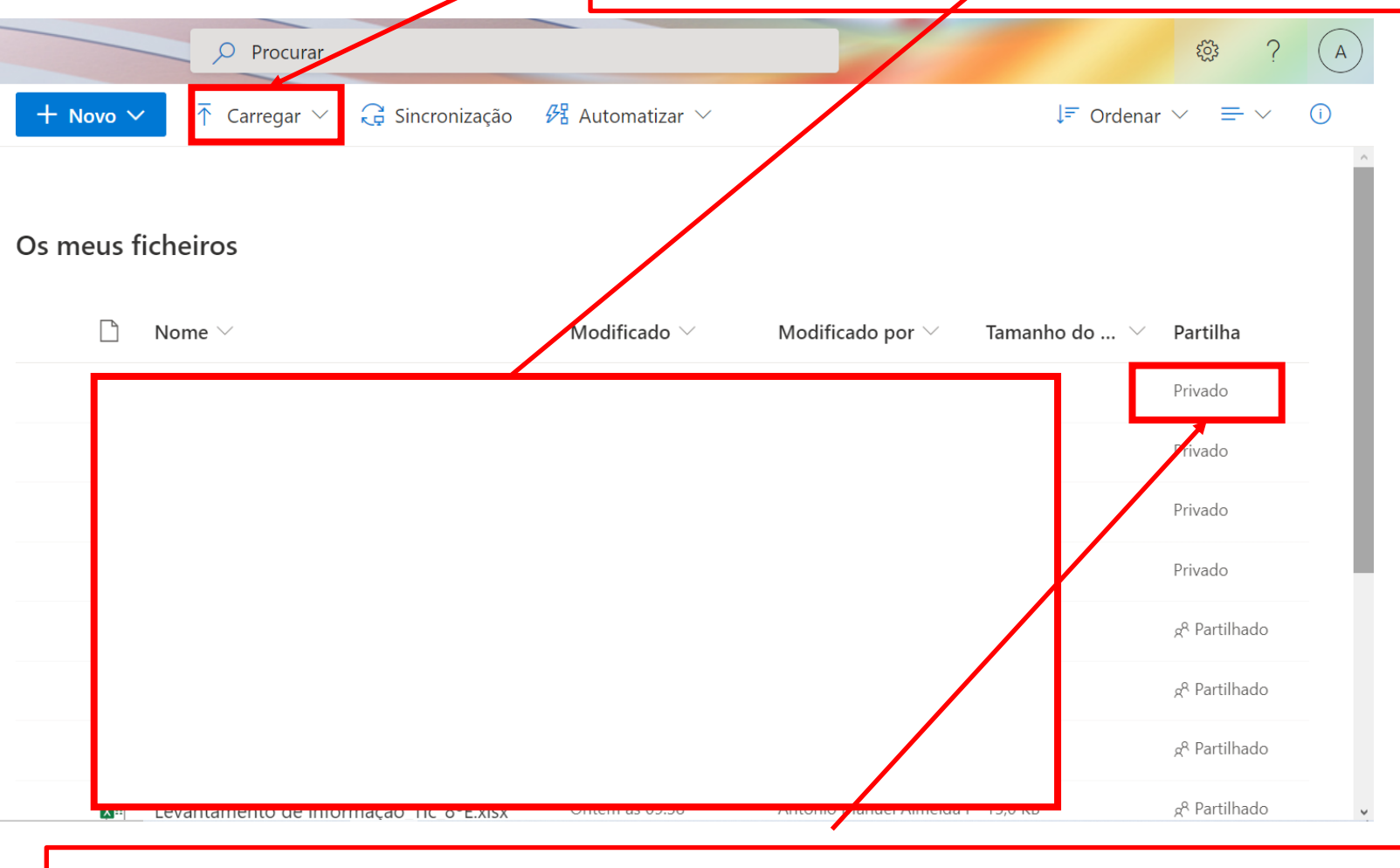

Todos os ficheiros carregados ficam inicialmente como privado mas se quiseres partilhar algo com um professor basta clicar **aqui e colocar o nome do professor.**  Após sair de reuniões ou aplicações podemos sempre terminar sessão (Facultativo):

**NOTA:** Se estiveres a trabalhar num computador que seja usado por mais pessoas, **deves** terminar sessão.

|                                                                                                    | AM |
|----------------------------------------------------------------------------------------------------|----|
| AM                                                                                                    | ·  |
| <ul> <li>Disponível</li> <li>Definir mensagem de estado</li> </ul>                                       | >  |
| 디 Guardados<br>绞 Definições                                                                              |    |
| Atalhos de teclado<br>Acerca desta aplicação<br>Descarregar a aplicação<br>Descarregar a aplicação móvel | >  |
| Terminar sessão                                                                                          |    |
|                                                                                                    |    |